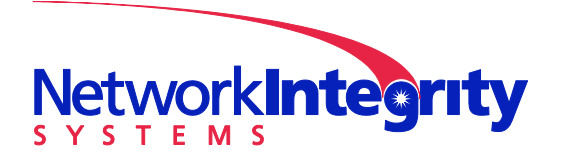

info@networkintegritysystems.com www.networkintegritysystems.com

We Bring Security To Light<sup>™</sup>

# Application Note: Deactivating Switch/Router Ports in Response to Intrusion Events

Each Interceptor channel has an optical switch that can block traffic flow in response to intrusion events. In extrinsic configurations, where there are several unmonitored fibers alongside a monitored fiber, and the Interceptor cannot block traffic flow when there is an intrusion event. One way to solve this problem is to have the Network Management Application react to Interceptor intrusion events by sending interface-down commands to the switches or routers that use the unmonitored fibers. In this manner, multiple fibers can be blocked in response to an Intrusion event on a single monitored fiber.

This application note will explain how to automatically turn switch and router interfaces off in response to intrusion events from an Interceptor. The program "What's Up Gold" is used in this app note, although the technique is not limited to that program. It is assumed that What's Up Gold has already been configured to monitor the Interceptor as described in application note "NIS WUG appnote".

### 1 The IF-MIB

Most switches and routers support the SNMP IF-MIB, which provides information and control of all the interfaces on that device. The variable *ifAdminStatus* is a writeable variable that allows interfaces to be turned on and off. The OID for *ifAdminStatus* is ...

1.3.6.1.2.1.2.2.1.7.x

 $\dots$  where x is the interface number. The interface number normally matches the physical label on the device, but this may not be the case on complex devices.

ifAdminStatus is an integer with 1 meaning "up", and 2 meaning "down".

#### 2 Add your switch

WUG must know about your switch to be able to control it. First, add an SNMP credential by clicking "Configure->Credentials...", then "New". The example below shows the creation of an SNMP v2 credential. SNMP v3 is preferred if your switch supports it.

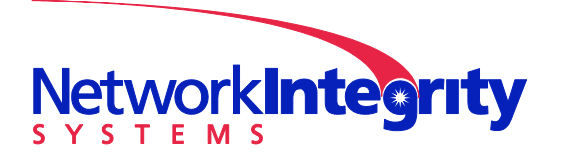

info@networkintegritysystems.com www.networkintegritysystems.com

We Bring Security To Light<sup>™</sup>

| Add New SNMP v2 Credential Type | ×      |
|---------------------------------|--------|
| Name:                           | _      |
| Description:                    |        |
|                                 |        |
| public                          | ОК     |
| SNMP write community:           | Cancel |
| private                         | Help   |
|                                 |        |

| Name          | ۵ | Description | Туре    | New                            |
|---------------|---|-------------|---------|--------------------------------|
| 🗾 my switch   |   |             | SNMP v2 | <u>E</u> dit                   |
| i≣ my v3 cred |   |             | SNMP v3 | <u>C</u> opy<br><u>D</u> elete |
|               |   |             |         | OK<br>Cancel                   |

Next, get WUG to discover your device by clicking "Tools->Discover Devices...". Ensure your new SNMP credential is selected for the scan...

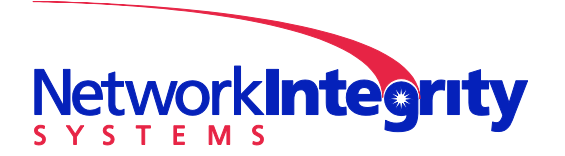

We Bring Security To Light<sup>™</sup>

**Network Integrity Systems** 1937 Tate Blvd. SE Hickory, NC 28602 Phone: 828.322.2181 Fax: 828.322.5294

info@networkintegritysystems.com www.networkintegritysystems.com

| WhatsUp Gold Discover Devices                |                    |                      |               |                |                  |  |  |
|----------------------------------------------|--------------------|----------------------|---------------|----------------|------------------|--|--|
| <u>F</u> ile Ad <u>v</u> anced <u>H</u> elp  | *                  |                      |               |                |                  |  |  |
| Settings 📀                                   |                    | Devices Discovered 📀 |               |                |                  |  |  |
| Scan Settings (Range)                        | Host Name          | Address              | Brand         | Model          | Operating System |  |  |
| SNMP Credentials (1/2)                       |                    |                      |               |                |                  |  |  |
| my v3 cred - SNMP V3     wr switch - SNMP V2 |                    |                      |               |                |                  |  |  |
| Credentials Library                          |                    |                      |               |                |                  |  |  |
| Windows Credentials (0/0)                    |                    |                      |               |                |                  |  |  |
| Scan Method (Ping)                           |                    |                      |               |                |                  |  |  |
| Scan Advanced Settings                       |                    |                      |               |                |                  |  |  |
|                                              |                    |                      |               |                |                  |  |  |
|                                              |                    |                      |               |                |                  |  |  |
|                                              | Progress           |                      | 0.00 %        |                |                  |  |  |
|                                              |                    |                      | 0.00 70       |                |                  |  |  |
|                                              |                    | Device               | e Information | 1              | 0                |  |  |
|                                              |                    |                      |               |                |                  |  |  |
|                                              |                    |                      |               |                |                  |  |  |
| Start a discovery session                    |                    |                      |               |                |                  |  |  |
| Ŭ                                            | Uevice Information | 🕎 Scheduled Di       | scoveries (0) | 🔒 Saved Result | s (0)            |  |  |

Adjust scan settings so that your switch will be detected...

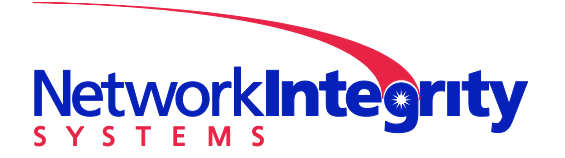

info@networkintegritysystems.com www.networkintegritysystems.com

## We Bring Security To Light<sup>™</sup>

| WhatsUp Gold Discover Devices               |                    |                      |               |               |                  | x |  |
|---------------------------------------------|--------------------|----------------------|---------------|---------------|------------------|---|--|
| <u>F</u> ile Ad <u>v</u> anced <u>H</u> elp |                    |                      |               |               |                  |   |  |
| Settings 📀                                  |                    | Devices Discovered 📀 |               |               |                  |   |  |
| Scan Settings (Range)                       | Host Name          | Address              | Brand         | Model         | Operating System |   |  |
| <u>S</u> can Type:                          |                    |                      |               |               |                  |   |  |
| IP Range Scan 🔹                             |                    |                      |               |               |                  |   |  |
| Start Address:                              |                    |                      |               |               |                  |   |  |
| 10.2.1.61                                   |                    |                      |               |               |                  |   |  |
| End Address:                                |                    |                      |               |               |                  |   |  |
| 10.2.1.61                                   |                    |                      |               |               |                  |   |  |
| SNMP Credentials (1/2)                      |                    |                      |               |               |                  |   |  |
| Windows Credentials (0/0)                   |                    |                      |               |               |                  |   |  |
| Scan Method (Ping)                          |                    |                      |               |               |                  |   |  |
| Scan Advanced Settings                      | Progress           |                      | 0.00 %        |               |                  |   |  |
|                                             |                    | Device               | Information   | 1             |                  | 0 |  |
|                                             |                    |                      |               |               |                  |   |  |
|                                             |                    |                      |               |               |                  |   |  |
| Start a discovery session                   |                    |                      |               |               |                  |   |  |
|                                             |                    |                      |               |               |                  |   |  |
|                                             | Uevice Information | Scheduled Dis        | scoveries (0) | 🚽 Saved Resul | ts (0)           |   |  |

Click "Start a discovery session" to discover your switch...

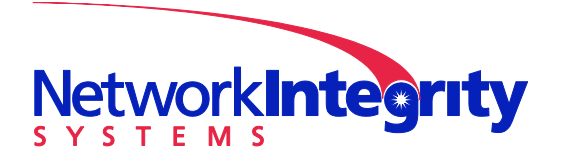

info @network integrity systems.com www.network integrity systems.com

## We Bring Security To Light<sup>™</sup>

| 🧼 WhatsUp Gold Discove                     | er Devices                |                    |                      |                |               |                  |          |          |      |
|--------------------------------------------|---------------------------|--------------------|----------------------|----------------|---------------|------------------|----------|----------|------|
| <u>File</u> Ad <u>v</u> anced <u>H</u> elp |                           |                    |                      |                |               |                  |          |          |      |
| Progress Su                                | ummary 📀                  |                    | Devices Discovered 0 |                |               |                  |          |          | 0    |
| Device                                     | Summary                   | Host Name          | Address              | Brand          | Model         | Operating System | Role     | Status   |      |
| 🔓 Device Limit                             | 2500                      | 10.2.1.61          | 10.2.1.61            | Allied Telesis |               |                  | Router 🔻 | complete | 📑 Ne |
| 😻 Existing Devices                         | 1                         |                    |                      |                |               |                  |          |          |      |
| Discovered Devices                         | 1                         |                    |                      |                |               |                  |          |          |      |
| Netwo                                      | rk Traffic                |                    |                      |                |               |                  |          |          |      |
| 😻 SNMP Bytes (in/out)                      | 11792 / 10988             |                    |                      |                |               |                  |          |          |      |
| 🚅 PDU (in/out)                             | 141 / 164                 |                    |                      |                |               |                  |          |          |      |
| 🚅 Scanned                                  | 1 of 1                    |                    |                      |                |               |                  |          |          |      |
| Session                                    | Metrics                   |                    |                      |                |               |                  |          |          |      |
| 遭 Scan Start                               | 3/9/2010 11:17:00 AM      |                    |                      |                |               |                  |          |          |      |
| 遭 Scan End                                 | 3/9/2010 11:17:31 AM      |                    |                      |                |               |                  |          |          |      |
| 🕗 Elapsed Time                             | 00:00:31                  |                    |                      |                |               |                  |          |          |      |
| Session                                    | Settings                  | 4                  |                      |                |               |                  |          |          |      |
| 💻 Scan Type                                | Range                     | -                  |                      |                | m             |                  |          |          |      |
| SNMP Credentials                           | (1 / 2)                   | Progress           |                      |                | 100.0         | 00 %             |          | -        |      |
| Generation Windows Credentials             | (0 / 0)                   |                    |                      |                | Device Infor  | mation           |          |          | 0    |
|                                            |                           |                    |                      |                |               |                  |          |          |      |
|                                            |                           |                    |                      |                |               |                  |          |          |      |
| Start a new dis                            | covery session            |                    |                      |                |               |                  |          |          |      |
| Add completed                              | d devices to WhatsUp Gold | Device Information | C Scheduled Di       | iscoveries (0) | Saved Results | ; (0)            |          |          |      |

After this finishes, click "Add completed devices to WhatsUp Gold"...

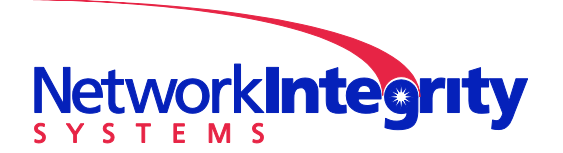

info@networkintegritysystems.com www.networkintegritysystems.com

### We Bring Security To Light<sup>™</sup>

| 🧼 Add device:                                                                                                    | to WhatsUp Gold                  |                   |                     | - • ×      |  |  |
|----------------------------------------------------------------------------------------------------|----------------------------------|-------------------|---------------------|------------|--|--|
| Add Devices to WhatsUp Gold This dialog allows you to add devices or update device settings to the WhatsUp Gold database. Only fully discovered devices are shown. |                                  |                   |                     |            |  |  |
| Group Name:                                                                                                    | RangeScan (3/2/2010 12:21:09 PM) | Default N         | lame                |            |  |  |
| Device Limit:                                                                                                    | 2500 New Selected: 1             | Existing Devices: | 1 Available Devices | : 2498     |  |  |
| Selected                                                                                                    | Host Name                        | Address           | Primary Role        | Status     |  |  |
| 10.2                                                                                                    | 2.1.61                           | 10.2.1.61         | Router              | New Device |  |  |
|                                                                                                    |                                  |                   |                     |            |  |  |
| -                                                                                                    |                                  | III               |                     |            |  |  |

Select the switch, and click "Add devices to WhatsUp Gold". The switch will now have an Active Monitor for every interface in the switch. By default, monitors for interfaces that were down at detection time will be disabled. Double click on the device and click on "Active Monitors" to enable the monitors you need...

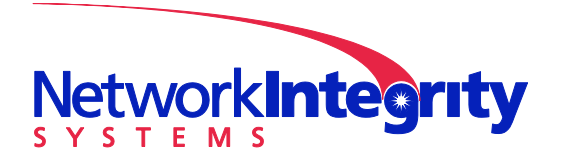

We Bring Security To Light<sup>™</sup>

**Network Integrity Systems** 1937 Tate Blvd. SE Hickory, NC 28602 Phone: 828.322.2181 Fax: 828.322.5294

info@networkintegritysystems.com www.networkintegritysystems.com

| roperties            | Active Monitors          |                          | _               |                         |                     | _            |
|----------------------|--------------------------|--------------------------|-----------------|-------------------------|---------------------|--------------|
| General              | Active Monitors attach   | ed to this device:       |                 |                         |                     |              |
| Performance Monitors | Monitor Name             | △ Argument               | Critical        | Network Interface       | Comment             | ^ <u>A</u> d |
|                      | Interface                | 7                        | No              | (default)               | Allied Telesyn Ethe | Edi          |
| Active Manitem       | Interface                | 8                        | No              | (default)               | Allied Telesyn Ethe |              |
| Active Monitors      | Interface                | 9                        | No              | (default)               | Allied Telesyn Ethe | <u>R</u> emo |
|                      | Interface                | 10                       | No              | (default)               | Allied Telesyn Ethe |              |
| Passive Monitors     | Interface                | 11                       | No              | (default)               | Allied Telesyn Ethe |              |
| 2                    | Interface                | 12                       | No              | (default)               | Allied Telesyn Ethe | Critic       |
| Actions              | Interface                | 13                       | No              | (default)               | Allied Telesyn Ethe | =            |
| <b>^</b>             | Interface                | 14                       | No              | (default)               | Allied Telesyn Ethe | Dical        |
| Condentiale          | Interface                | 15                       | No              | (default)               | Allied Telesyn Ethe | Disat        |
|                      | Interface                | 16                       | No              | (default)               | Allied Telesyn Ethe | Enab         |
|                      | Interface                | 17                       | No              | (default)               | Allied Telesyn Ethe |              |
| Polling              | Interface                | 18                       | No              | (default)               | Allied Telesyn Ethe |              |
|                      | Interface                | 19                       | No              | (default)               | Allied Telesyn Ethe | Ress         |
| Notes                | Interface                | 20                       | No              | (default)               | Allied Telesyn Ethe | Kesu         |
|                      | Interface                | 21                       | No              | (default)               | Allied Telesyn Ethe | -            |
| 3 March              | Then i a co              |                          | ×1              | 71.7 10                 | AIR LT L DI         |              |
| Meriu                | * Click the 'Critical' b | utton to select critical | monitors and se | et their polling order. |                     |              |
|                      |                          |                          |                 |                         |                     |              |
| Attributes           |                          |                          |                 |                         |                     |              |
|                      |                          |                          |                 |                         |                     |              |

View the switch through the WUG web interface to confirm that it is being monitored properly...

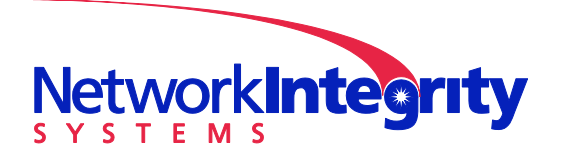

info@networkintegritysystems.com www.networkintegritysystems.com

## We Bring Security To Light<sup>™</sup>

| 🧼 WhatsUp Gold                                                                                                    | - Device S × +                                                                                                    | ost/NmConsole/W                                                                                                    | orkspace/DeviceSta                                                                                                    | atus/DeviceStatus.asp                                                                                                   | o?nDeviceID=4                                                                      |                                 |                         |
|----------------------------------------------------------------------------------------------------|----------------------------------------------------------------------------------------------------|----------------------------------------------------------------------------------------------------|----------------------------------------------------------------------------------------------------|----------------------------------------------------------------------------------------------------|------------------------------------------------------------------------------------|---------------------------------|-------------------------|
| D                                                                                                    | evice Status                                                                                                    |                                                                                                    | 10.2.1.61                                                                                                    | Device Properties Mo                                                                                                    | re Device <u>R</u> eports:                                                         |                                 | Workspace View:         |
|                                                                                                    | Home                                                                                                    | Devices                                                                                                    | Reports                                                                                                    | Alert Center                                                                                                    | vice Status                                                                        | Add Content                     | General                 |
| Contact:<br>Description:<br>Location:<br>MACAddress:<br>MACAddressVend<br>Model:<br>Name:<br>OID:<br>OS:                                                                                                    | Allied Telesyn Etherni<br>0:30:84:5E:E9:80<br>lor: ALLIED TELESYN INT<br>1.3.6.1.4.1.207.1.4.67                                                                                                    | et Switch AT-8024GB<br>TERNAIONAL                                                                                                    |                                                                                                    | Tue 03/09 11:22 AM<br>Tue 03/09 11:22 AM<br>Tue 03/09 11:22 AM<br>Tue 03/09 11:22 AM<br>Tail of Action Activity<br>Date | Interface (11) - Allied Tele<br>HTTP<br>Ping<br>Log (Single Device)<br>Action Name | esyn Ethernet Switch<br>Trigger | Up<br>Up<br>Up<br>Menu  |
| Douico Activo Mo                                                                                                    | nitor Statos                                                                                                    |                                                                                                    | Мори                                                                                                    |                                                                                                    | No action activity                                                                 | recolus.                        |                         |
| Device Active MO                                                                                                    | intor states                                                                                                    |                                                                                                    | <u>iwenu</u>                                                                                                    | Free Form Text/HTML                                                                                                    |                                                                                    |                                 | Menu                    |
| Interface (1) - Al     Interface (1) - A     Interface (11) - A     Interface (12) - A     Interface (13) - A     Interface (13) - A     Interface (14) - A     Interface (15) - A     Interface (16) - A     Interface (17) - A     Interface (21) - A     Interface (22) - AI     Interface (22) - A     Interface (23) - A     Interface (23) - A     Interface (24) - A     Interface (25) - A     Interface (25) - A     Interface (3) - AI     Interface (5) - AI     Interface (5) - AI     Interface (5) - AI     Interface (6) - AI     Interface (6) - AI     Interface (6) - AI     Interface (9) - AI     Interface (9) - AI     Interface (9) - AI     Interface (9) - AI     Interface (9) - AI     Interface (9) - AI     Interface (9) - AI     Interface (9) - AI | ied Telesyn Ethernet Swith<br>lilied Telesyn Ethernet Swi<br>lilied Telesyn Ethernet Swith<br>lied Telesyn Ethernet Swith<br>lied Telesyn Ethernet Swith<br>lied Telesyn Et | ch (10.2.1.61)<br>itch<br>itch<br>itc | Unknown<br>Unknown<br>Up<br>Unknown<br>Unknown<br>Unknown<br>Unknown<br>Unknown<br>Unknown<br>Unknown<br>Unknown<br>Unknown<br>Unknown<br>Unknown<br>Unknown<br>Unknown<br>Unknown<br>Unknown<br>Unknown<br>Unknown<br>Unknown<br>Unknown<br>Unknown | Please                                                                                                    | add text using the configur                                                        | e menu item for this p          | pane.                   |
| ♦HTTP                                                                                                    |                                                                                                    | Up                                                                                                    |                                                                                                    |                                                                                                    |                                                                                    |                                 |                         |
| ірѕwітсн                                                                                                    | Knowledge Base                                                                                                    | Training                                                                                                    | Ipswitch Inc.                                                                                                    |                                                                                                    | Ipswitch Wh                                                                        | atsUp Gold Premium E            | Edition v14.1.2 Build 1 |

### 3 Add IF up/down actions

Now we will add Actions to bring interfaces up and down. For this example, we will add actions to control interface 20. Click "Configure->Action Library..."

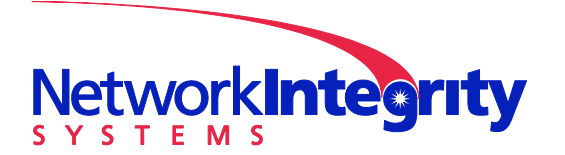

info@networkintegritysystems.com www.networkintegritysystems.com

## We Bring Security To Light<sup>™</sup>

| 🥹 Act | ion Library                                                                            |                                                                                   |                                                                                                    | X                                                     |
|-------|----------------------------------------------------------------------------------------|-----------------------------------------------------------------------------------|----------------------------------------------------------------------------------------------------|-------------------------------------------------------|
| Nar   | ne<br>Default Web Alam<br>Email dang@netwo<br>Sound-Down20<br>Sound-Down5<br>Sound-Lp5 | Type<br>Web Alam<br>E-mail Action<br>Sound Action<br>Sound Action<br>Sound Action | Description<br>Play sound in the<br>Action created by<br>Play sound on D<br>Play sound on D<br>Play sound on Lin5 | <u>N</u> ew<br><u>E</u> dit<br><u>C</u> opy<br>Delete |
|       |                                                                                        |                                                                                   |                                                                                                    |                                                       |
|       |                                                                                        |                                                                                   |                                                                                                    | OK<br>Cancel<br>Help                                  |

Click "New" and select SNMP Set...

| 🤣 Select Action Type                          | ×                    |
|-----------------------------------------------|----------------------|
| What type of action would you like to create? | OK<br>Cancel<br>Help |

Fill in the form as follows. Ensure you use your own values for IP address, SNMP credential, and Instance.

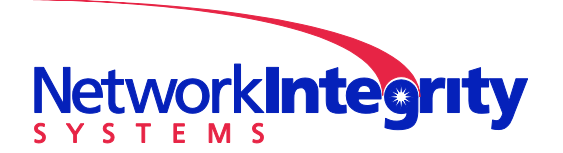

info@networkintegritysystems.com www.networkintegritysystems.com

We Bring Security To Light<sup>™</sup>

| 🕹 New SNMP Set Action      |                    | X                |
|----------------------------|--------------------|------------------|
| <u>N</u> ame:              |                    |                  |
| my switch IF20 up          |                    |                  |
| Description:               |                    |                  |
| SNMP Set Action            |                    |                  |
| Device Settings            |                    |                  |
| IP address or host name:   |                    |                  |
| 10.2.1.61                  |                    |                  |
| SNMP v1/v2/v3 credentials: |                    |                  |
| 🗐 my switch                | ▼ <u>.</u>         |                  |
| Object Details             |                    |                  |
| Object identifier:         | I <u>n</u> stance: |                  |
| ifAdminStatus              | 20                 |                  |
| Value <u>t</u> ype:        |                    | <u>A</u> dvanced |
| Integer                    | •                  | ОК               |
| <u>V</u> alue to set:      |                    | Cancel           |
| 1                          |                    | Help             |
|                            |                    |                  |

Use the "copy" button to duplicate this action, and edit the copy as follows. Note that "Value to set" is now 2. Also note that the system automatically translated the object name to an OID.

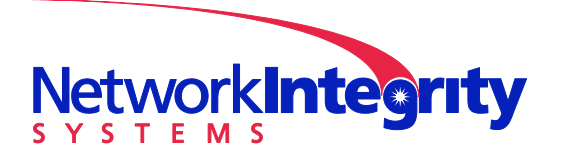

info@networkintegritysystems.com www.networkintegritysystems.com

We Bring Security To Light<sup>™</sup>

| 🕹 Edit SNMP Set Action     |                    | ×                |
|----------------------------|--------------------|------------------|
| <u>N</u> ame:              |                    |                  |
| my switch IF20 down        |                    |                  |
| Description:               |                    |                  |
| SNMP Set Action            |                    |                  |
| Device Settings            |                    |                  |
| IP address or host name:   |                    |                  |
| 10.2.1.61                  |                    |                  |
| SNMP v1/v2/v3 credentials: |                    |                  |
| 🗐 my switch                | ▼ [2"              |                  |
| Object Details             |                    |                  |
| Object identifier:         | I <u>n</u> stance: |                  |
| 1.3.6.1.2.1.2.2.1.7        | 20 🖃               | Adversed         |
| Value <u>t</u> ype:        |                    | <u>A</u> dvanced |
| Integer                    | •                  | ОК               |
| <u>V</u> alue to set:      |                    | Cancel           |
| 2                          |                    | Help             |
|                            |                    |                  |

The action library should now appear as follows...

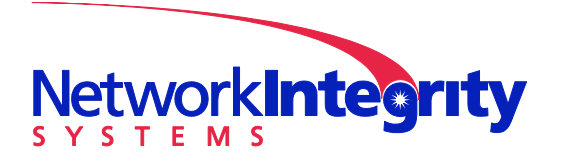

info@networkintegritysystems.com www.networkintegritysystems.com

## We Bring Security To Light<sup>™</sup>

| 9 | Action Library                            |                              |                                        | ×                    |
|---|-------------------------------------------|------------------------------|----------------------------------------|----------------------|
|   |                                           | 1                            |                                        |                      |
|   | Name 🗠                                    | Туре                         | Description                            | <u>N</u> ew          |
|   | ■ Default Web Alarm<br>M Email dang@netwo | Web Alarm<br>E-mail Action   | Play sound in the<br>Action created by | <u>E</u> dit         |
|   | 💩 my switch IF20 down                     | SNMP Set                     | SNMP Set Action                        | <u>C</u> opy         |
|   | 💩 my switch IF20 up<br>🌒 Sound-Down20     | SNMP Set<br>Sound Action     | SNMP Set Action<br>Play sound on D     | Delete               |
|   | Sound-Down5<br>Sound-Up5                  | Sound Action<br>Sound Action | Play sound on D<br>Play sound on Up5   | <u>T</u> est         |
|   |                                           |                              |                                        | OK<br>Cancel<br>Help |

## 4 Bind Interceptor Active Monitors to IF up/down actions

Now we will bind these actions to the up/down state of Interceptor channel 1. Double click on your Interceptor and examine the active monitors...

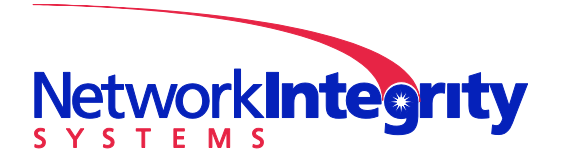

info@networkintegritysystems.com www.networkintegritysystems.com

## We Bring Security To Light<sup>™</sup>

| Device Properties : 192.168.1.50 |                                                                                                    |                             |  |  |  |  |
|----------------------------------|----------------------------------------------------------------------------------------------------|-----------------------------|--|--|--|--|
| Properties     Active Monitors   |                                                                                                    |                             |  |  |  |  |
| General                          | Active Monitors attached to this device:                                                                                                    |                             |  |  |  |  |
| Performance Monitors             | Monitor Name Argument Critical Network In                                                                                                    | terface Comment <u>A</u> dd |  |  |  |  |
| Active Monitors                  | Image: Channel 1 HALT         No         (default)           Image: Channel 2 HALT         No         (default)           Image: Channel 2 HALT         No         (default)           Image: Channel 2 HALT         No         (default)           Image: Channel 2 HALT         No         (default) | Edit                        |  |  |  |  |
| Passive Monitors                 |                                                                                                    |                             |  |  |  |  |
| Actions                          |                                                                                                    | Disable                     |  |  |  |  |
| Credentials                      |                                                                                                    | Enable                      |  |  |  |  |
| Polling                          |                                                                                                    |                             |  |  |  |  |
| Votes                            |                                                                                                    | Rescan                      |  |  |  |  |
| Menu Menu                        | Menu * Click the 'Critical' button to select critical monitors and set their polling order.                                                                                                    |                             |  |  |  |  |
| Attributes                       |                                                                                                    |                             |  |  |  |  |
| Tasks                            |                                                                                                    | OK Cancel Help              |  |  |  |  |

Edit "Channel 1 HALT", and then click Add. Pick "Chose an action from the action library", and then fill in the form as follows...

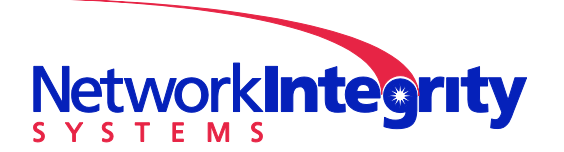

info@networkintegritysystems.com www.networkintegritysystems.com

We Bring Security To Light<sup>™</sup>

| 🥹 Action Builder                                                                                                    |   |
|----------------------------------------------------------------------------------------------------|---|
| Select Action and State                                                                                                    | • |
| Select an action from the Action Library:<br>my switch IF20 down  Execute the action on the following state change:  Down  Only if the following state was reached:  Not dependent on previous state  Blackout schedule |   |
| < <u>B</u> ack <u>F</u> inish Cancel Help                                                                                                    | ] |

Repeat the process for the "Up" state. For "Up", the prior state must be specified...

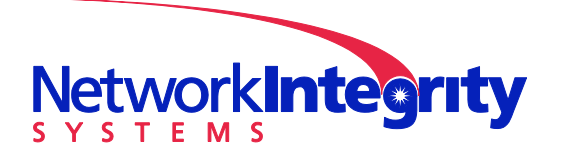

info@networkintegritysystems.com www.networkintegritysystems.com

We Bring Security To Light<sup>™</sup>

| 🥹 Action Builder                                                                                                    | x        |
|----------------------------------------------------------------------------------------------------|----------|
| Select Action and State                                                                                                    | <b>K</b> |
| Select an action from the Action Library:<br>my switch IF20 up  Center the action on the following state change:<br>Up  Colly if the following state was reached:<br>0 minutes - (Down)  Blackout schedule |          |
| < <u>B</u> ack <u>F</u> inish Cancel Help                                                                                                    |          |

The completed action list should appear as follows...

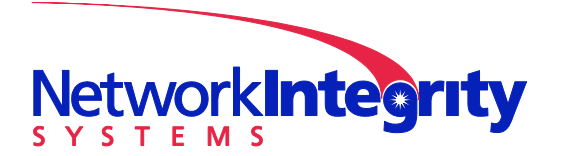

info@networkintegritysystems.com www.networkintegritysystems.com

## We Bring Security To Light<sup>™</sup>

| 🧼 Active Monitor Properti | es for Channel 1 HALT                                                           |
|---------------------------|---------------------------------------------------------------------------------|
| Categories                | © Apply this Action Policy.                                                     |
| Polling                   | OR                                                                              |
|                           | Apply individual actions.     State Change △ Action to Perform Add              |
| Actions                   | Down     my switch IF20 down     Edit       Up     my switch IF20 up     Remove |
|                           |                                                                                 |
|                           |                                                                                 |
|                           |                                                                                 |
|                           |                                                                                 |
|                           | OK Cancel Help                                                                  |

Click OK. The switch interface will now automatically go up and down in response to up/down transitions on the Interceptor channel....

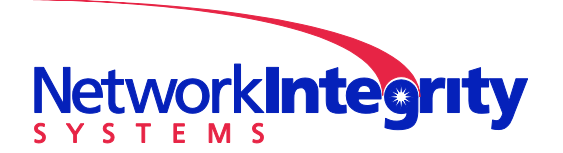

info@networkintegritysystems.com www.networkintegritysystems.com

## We Bring Security To Light<sup>™</sup>

| 🤣 Ipswitch WhatsUp Gold v14.1.2 - [Network Explorer - RangeScan (3/2/2010 12:21:09 PM)] |              |              |              |                    |        |  |
|-----------------------------------------------------------------------------------------|--------------|--------------|--------------|--------------------|--------|--|
| 🔝 Eile Edit View Configure Tools Reports Window Help                                    |              |              |              |                    | _ 8 ×  |  |
|                                                                                         |              |              |              |                    |        |  |
| 🔚 RangeScan (3/2/2010 12:21:09 PM)                                                      |              |              |              |                    |        |  |
| X                                                                                       | Display Name | △ Host Name  | Address      | Device Type        | Status |  |
| My Network                                                                              |              | 10.2.1.61    | 10.2.1.61    | Allied Telesis, In |        |  |
| All devices (dynamic group)                                                             | <b></b>      | 192.168.1.50 | 192.168.1.50 | NIS Interceptor    |        |  |
| All routers (dynamic group)                                                             |              |              |              |                    |        |  |
| Dynamic Group Examples     RangeScan (3/2/2010 12:21:09 PM                              |              |              |              |                    |        |  |
|                                                                                         |              |              |              |                    |        |  |
|                                                                                         |              |              |              |                    |        |  |
|                                                                                         |              |              |              |                    |        |  |
|                                                                                         |              |              |              |                    |        |  |
|                                                                                         |              |              |              |                    |        |  |
|                                                                                         |              |              |              |                    |        |  |
|                                                                                         |              |              |              |                    |        |  |
|                                                                                         | 4            |              |              |                    |        |  |
|                                                                                         | Device View  | k Map View   |              |                    |        |  |
| Ready                                                                                   | <u>***</u>   | ·····        |              |                    |        |  |

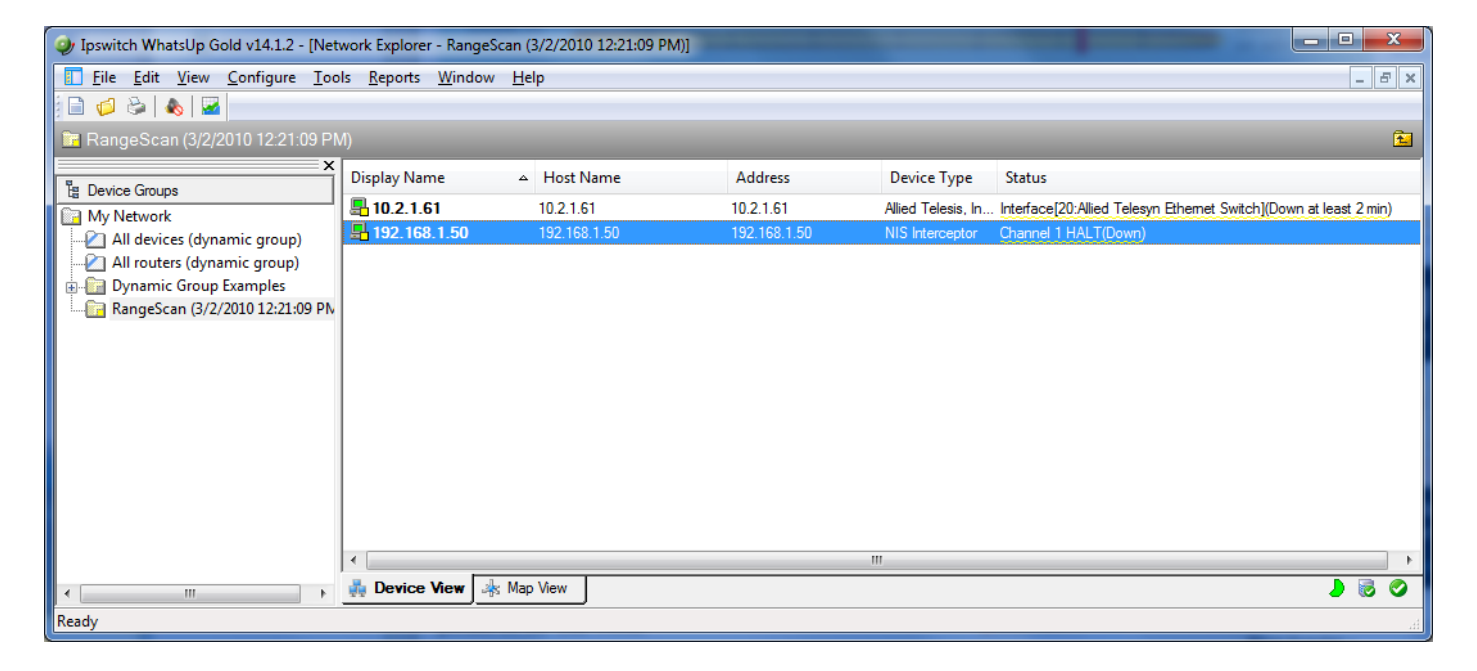